Приложение позволяет отправлять файлы на электронный адрес Устройства. Отправленные книги автоматически будут загружены на устройство при наличии Интернет-соединения.

## С чего начать

- 1. Зарегистрируйтесь в сервисе *Книги по email*, для этого:
- Запустите приложение:
  - из раздела Приложения > Книги по email;

• или из Настроек > Аккаунты и синхронизация > Книги по email.

**ПРИМЕЧАНИЕ:** При этом должно быть активно Wi-Fi соединение, иначе Вам будет предложено подключиться.

 В открывшемся окне регистрации введите контактный адрес эл.почты и пароль.

 На указанную почту будет направлено письмо со ссылкой активации сервиса. Перейдите по ссылке, чтобы получить электронный адрес Вашего Устройства (например, username@pbsync.com). **ПРИМЕЧАНИЕ:** Контактный адрес эл.почты будет использоваться для авторизации в приложении, а на личный адрес Устройства <u>username@pbsync.com</u> нужно отправлять книги, чтобы они появились в библиотеке Устройства.

 После активации обновите окно регистрации на Устройстве, после чего Вам будут доступны все функции приложения, а в Библиотеке будет создана папка загрузки для полученных книг — Send-to-PocketBook.

# Как получить файлы на Устройство

#### Автоматически:

 Файлы, отправленные на электронный адрес Вашего устройства, при активном Интернет-соединении автоматически появятся на Устройстве в папке загрузки, которая после авторизации открывается из локаций:

- Приложения > Книги по email
- Настройки > Аккаунты и синхронизация > Книги по email > Перейти к папке контекстного меню Папки загрузки
  - Библиотека > Send-to-PocketBook.

Папка загрузки по умолчанию — Send-to-PocketBook, но ее можно изменить при регистрации или в разделе Настройки > Аккаунты и синхронизация > Книги по email > Папка загрузки.

## <u>Вручную</u>:

Чтобы обновить содержимое папки загрузки, в разделе Haстроек выберите Аккаунты и синхронизация > Книги по email > Получить файлы или в Библиотеке — команду Получить файлы с контекстного меню папки загрузки.

Полученные файлы также будут доступны в папке загрузки в библиотеке Устройства.

### Список доверенных отправителей

Документы могут быть получены на Устройство, если их отправили с адреса, входящего в «белый список» (список доверенных отправителей).

В список по умолчанию входит адрес, с которым Вы зарегистрировались.

Если на Устройство будет отправлено письмо с неизвестного адреса, Вам придет письмо с предложением добавить отправителя в «белый список». После Вашего согласия с добавленного адреса могут приходить файлы на Устройство. Таким образом, спам не будет попадать на Устройство.